## Программное обеспечение для омниканального контактного центра Avelana

Руководство оператора веб-АРМ

## СОДЕРЖАНИЕ

| 1                                        | Аннотация7                    |       |                                     |                                                      |   |
|------------------------------------------|-------------------------------|-------|-------------------------------------|------------------------------------------------------|---|
| 2                                        | Общие сведения8               |       |                                     |                                                      |   |
| 3                                        | Начало работы                 |       |                                     |                                                      |   |
| 4                                        | Управление статусом           |       |                                     |                                                      | ŝ |
|                                          | 4.1 Изменение статуса вручную |       |                                     | енение статуса вручную17                             | 7 |
|                                          | 4.2                           |       | Авто                                | оматическое изменение статуса17                      | 7 |
|                                          | 4.3                           |       | Зака                                | аз статуса17                                         | 7 |
|                                          | 4.4                           |       | Пре                                 | вышение времени нахождения в статусе18               | 3 |
| 5                                        | Pa                            | або   | ота                                 | с обращениями20                                      | ) |
| 5.1 Просмотр информации по обращению     |                               |       | осмотр информации по обращению20    | )                                                    |   |
|                                          | 5.2                           |       | Кла                                 | ссификация обращений по тематике22                   | 2 |
| 5.3 Переключение между обращениями       |                               |       | еключение между обращениями2        | 5                                                    |   |
|                                          | 5.4                           |       | Обр                                 | работка обращений по каналам27                       | 7 |
|                                          | 5.4<br>5.4<br>5.4             |       |                                     | Текстовые каналы                                     | 7 |
|                                          |                               |       | 2                                   | Канал «Голос»                                        | 1 |
|                                          |                               |       | 3                                   | Канал «Видеозвонок»                                  | 3 |
|                                          | 5.                            | .4.4  | 1                                   | Обработка обращений с негативной обратной связью 104 | 4 |
|                                          | 5.                            | 5.4.5 |                                     | Смена канала коммуникации107                         | 7 |
|                                          | 5.5                           |       | При                                 | ивязка обращения к другому клиенту109                | 9 |
|                                          | 5.6                           |       | Соз                                 | дание исходящего обращения114                        | 4 |
| 5.7 Получение обращений в работу вручную |                               | Пол   | учение обращений в работу вручную11 | 5                                                    |   |
|                                          | 5.7                           |       |                                     | Действия с обращением118                             | 3 |
|                                          | 5.                            | .7.2  | 2                                   | Условия получения обращения в работу119              | 9 |
|                                          | 5.7                           |       | 3                                   | Порядок взятия обращения в работу120                 | ) |

|   | 5.8          | 8     | Раб  | ота с заметками                            | 121   |  |  |
|---|--------------|-------|------|--------------------------------------------|-------|--|--|
|   |              | 5.8   | .1   | Просмотр заметок                           | .123  |  |  |
|   |              | 5.8.2 |      | Добавление заметки                         | .125  |  |  |
|   | 5            |       | .3   | Редактирование и удаление заметки          | .130  |  |  |
|   |              | 5.8   | .4   | Копирование текста заметки                 | 131   |  |  |
| 6 |              | Pa    | бота | с шаблонами ответов                        | .132  |  |  |
|   | 6.           | 1     | Исг  | юльзование шаблонов ответов                | .132  |  |  |
|   | 6.2          | 2     | Про  | осмотр и использование шаблона ответа      | .135  |  |  |
|   | 6.3          | 3     | Coe  | здание персональных каталогов и шаблонов   | .137  |  |  |
|   |              | 6.3   | .1   | Добавление каталога                        | .138  |  |  |
|   |              | 6.3   | .2   | Добавление шаблона                         | .140  |  |  |
|   | 6.4          | 4     | Кон  | текстный поиск шаблонов ответов            | .143  |  |  |
|   | 6.           | 5     | Про  | осмотр часто используемых шаблонов ответов | .144  |  |  |
| 7 |              | Pa    | бота | со скриптами диалогов                      | .147  |  |  |
|   | 7.           | 1     | Про  | росмотр списка скриптов                    |       |  |  |
|   | 7.2          | 2     | Про  | осмотр рекомендуемых скриптов              | .149  |  |  |
|   | 7.3          | 3     | Зап  | уск скрипта                                | .150  |  |  |
|   | 7.4          | 4     | Раб  | ота со скриптом                            | 151   |  |  |
|   |              | 7.4   | .1   | Выполнение действий, требуемых на шаге     | .153  |  |  |
|   |              | 7.4   | .2   | Переход к следующему шагу                  | . 157 |  |  |
|   |              | 7.4   | .3   | Завершение скрипта                         | .159  |  |  |
| 8 |              | Pa    | бота | с профилем клиента                         | 161   |  |  |
|   | 8.           | 1     | Про  | осмотр и заполнение карты клиента          | 161   |  |  |
|   | 8.1.<br>8.1. |       | 1    | Просмотр карты клиента                     | 161   |  |  |
|   |              |       | 2    | Заполнение карты клиента                   | .164  |  |  |
|   |              | 8.1.  | 3    | Редактирование карты клиента               | .164  |  |  |

| 8  | 3.2      | Раб               | ота с адресами                                         | 166 |
|----|----------|-------------------|--------------------------------------------------------|-----|
|    | 8.2      | 2.1               | Добавление адреса                                      | 167 |
|    | 8.2.2    |                   | Редактирование и удаление адреса                       | 170 |
|    | 8.2      | 2.3               | Управление признаком верификации адреса                | 170 |
| 8  | 3.3      | Пои               | иск и связывание клиентов                              | 172 |
|    | 8.3      | 3.1               | Поиск клиента                                          | 173 |
|    | 8.3      | 8.2               | Связывание клиентов                                    | 176 |
| 8  | 3.4      | Свя               | зывание обращения с клиентом                           | 177 |
|    | 8.4      | 1.1               | Связывание обращения с существующим клиентом           | 178 |
|    | 8.4      | 1.2               | Связывание обращения с новым клиентом                  | 179 |
| 9  | Пр       | ОСМС              | отр истории обращений клиента                          | 181 |
| 10 | Pa       | Работа с задачами |                                                        |     |
|    | 10.1 Ha  |                   | ало работы                                             |     |
|    | 10.2     | Про               | осмотр списка задач                                    |     |
|    | 10.      | 2.1               | Сортировка и фильтрация данных                         |     |
|    | 10.      | 2.2               | Обновление данных                                      |     |
| ,  | 10.3     | Coe               | здание задачи                                          |     |
| 11 | Тип поля |                   |                                                        | 194 |
| ,  | 11.2     | Пер               | ревод обращения в состояние ожидания ответа по задачам |     |
| ,  | 11.3     | Про               | осмотр детальной информации по задаче                  | 201 |
|    | 11.      | 3.1               | Вкладка «Информация»                                   |     |
|    | 11.      | 3.2               | Вкладка «Сообщения»                                    |     |
|    | 11.      | 3.3               | Переоткрытие задачи                                    |     |
|    | 1.4      | Воз               | можные статусы задачи                                  |     |
| ,  | 11.5     | Воз               | можные проблемы и их решения                           |     |
| 12 | Зa       | верш              | ение обработки обращения                               |     |

| 12 | 2.1                           | Па⊦   | ель управления обращением                  | 207 |
|----|-------------------------------|-------|--------------------------------------------|-----|
| 12 | 2.2                           | Пер   | ревод обращения в режим ожидания           | 208 |
|    | 12.2                          | 2.1   | Перевод в режим ожидания ответа клиента    | 209 |
|    | 12.2                          | 2.2   | Перевод в режим ожидания ответа по задачам | 210 |
| 12 | 2.3                           | Пер   | ревод обращения                            | 214 |
|    | 12.3                          | 3.1   | Перевод обращения в другую очередь         | 215 |
|    | 12.3                          | 3.2   | Перевод обращения другому оператору        | 216 |
|    | 12.3                          | 3.3   | Перевод обращения Супервизору              | 218 |
|    | 12.3                          | 3.4   | Перевод обращения на чат-бота              | 219 |
|    | 12.3                          | 3.5   | Перевод обращения на кнопочного бота       | 220 |
|    | 12.3                          | 8.6   | Передача в другое подразделение            | 221 |
| 12 | 2.4                           | Зак   | рытие обращения                            | 225 |
| 12 | 2.5                           | Рец   | јение по обращению                         | 225 |
| 12 | 2.6                           | При   | инудительное завершение обращения          | 227 |
| 13 | Ото                           | стран | нение от работы                            | 228 |
| 14 | Про                           | ОСМС  | отр персональной статистики                | 229 |
| 14 | 4.1                           | Мо    | и КРІ                                      | 230 |
| 14 | 14.2 Mo                       |       | ё рабочее время                            | 231 |
| 14 | 4.3                           | KPI   | очередей                                   | 234 |
| 15 | Про                           | ОСМС  | отр обработанных обращений                 | 236 |
| 15 | 5.1                           | Взя   | тие обращения в работу                     | 240 |
| 16 | Про                           | ОСМС  | отр оценок качества работы                 | 241 |
| 16 | 6.1 Пр                        |       | осмотр списка оценок                       | 242 |
| 16 | 5.2                           | Озн   | накомление с оценкой                       | 244 |
| 17 | Иастройка звуковых оповещений |       |                                            | 247 |
| 18 | Мониторинг бездействия        |       |                                            |     |

## 1 АННОТАЦИЯ

Настоящий документ содержит основные сведения по работе пользователей системы в роли «Оператор» в веб-приложении (веб-АРМ).

В документе описан порядок работы в приложении «Обработка обращения»: управление статусом доступности, работа с обращениями, работа с профилем клиента и просмотр истории его обращений.

Также в документе описан порядок работы в приложении «Инфо»: просмотр персональной статистики.

Для получения доступа к описанию выбранной функции, перейдите в соответствующий раздел Системы «Документация» и выберите соответствующую тематику в интерфейсе, как показано на скриншоте ниже.

Либо получите индивидуальный доступ (логин/пароль) к общему продуктовому порталу с документацией, направив заявку в Техническую Поддержку.

| 🗯 Программное об                                                                          | еспечение для омниканального контактного центра - пользовательская докуме 💿 🍳 Поиск                  |
|-------------------------------------------------------------------------------------------|----------------------------------------------------------------------------------------------------|
| Программное обеспечение<br>для омниканального<br>контактного центра -<br>пользовательская | Аннотация                                                                                            |
| документация                                                                              | Настоящий документ содержит основные сведения по работе пользователей системы в роли                 |
| Документы                                                                                 | «Оператор» в веб-приложении (веб-АРМ).                                                               |
| Общая информация о системе                                                                | В документе описан порядок работы в приложении «Обработка обращения»: управление                     |
| Руководство оператора                                                                     | статусом доступности, работа с обращениями, работа с профилем клиента и просмотр истории             |
| Руководство оператора 🔹 🔹<br>веб-АРМ 🛛 🚽                                                  | ето обращении.<br>Также в покументе описан попялок паботы в плиложении «Инфо»: поосмото персональной |
| Аннотация                                                                                 | статистики.                                                                                          |
| Общие сведения                                                                            |                                                                                                    |
| Начало работы                                                                             |                                                                                                    |
| Управление статусом                                                                       |                                                                                                    |
| Работа с обращениями                                                                      |                                                                                                    |
| Работа с шаблонами<br>ответов                                                             |                                                                                                    |
| Работа со скриптами<br>диалогов                                                           |                                                                                                    |
| Работа с профилем клиента                                                                 |                                                                                                    |
| Просмотр истории<br>обращений клиента                                                     |                                                                                                    |
| Работа с задачами                                                                         |                                                                                                    |
| Завершение обработки<br>обрашения                                                         |                                                                                                    |

## 2 НАЧАЛО РАБОТЫ

Поскольку Система устанавливается в контуре Заказчика, то URL доступа к интерфейсу системы предоставляется системным администратором всем пользователям одновременно с добавлением их учетной записи в систему учета пользователей и паролей.

В приводимом ниже Скриншоте используется демонстрационный URL, который не доступен в публичной сети интернет и является лишь образцом для понимания процесса начала работы с системой.

Для начала работы с системой оператор должен открыть любой браузер, из поддерживаемых Системой, и ввести предоставленный администратором системы URL в строке браузера и далее открыть страницу.

При успешном открытии страницы пользователь увидит, либо страницу авторизации с просьбой ввести логин и пароль, либо страницу с выбором роли/типа рабочего места, если авторизация была выполнена ранее или в автоматическом режиме. Пример успешного открытия страницы указан ниже.

| ✓ Ø Product   2.0.115 × +                |                                                                                                    | - a ×         |
|------------------------------------------|----------------------------------------------------------------------------------------------------|---------------|
| ← → C 😄 demointapp.avelana.ru/webclient/ |                                                                                                    | ★ ◎ ≋ ◎ 亞 ◎ : |
|                                          |                                                                                                    |               |
| 4                                        | Exa   Budger and constrained   Imperational   Imperational   Imperational   Imperational   Imperational   Imperational   Imperational   Imperational   Imperational   Imperational   Imperational   Imperational |               |

После нажатия кнопки «Начать работу» система выполнит запуск рабочего места в Web.

Все дальнейшие инструкции и скриншоты системы предоставляются без указания URL, т.к. для каждого заказчика это уникальный URL во внутренней корпоративной сети.

Обращаем Ваше внимание, что данная инструкция носит ознакомительный характер. Полная версия документации поставляется в вашем индивидуальном пакете документов, либо по запросу по электронной почте info@avelana.ru к Вендору.

Такой подход обусловлен тем, что URL доступа, а также большое кол-во специфичной для Заказчиков информации из документации не может быть представлен публично по соображениям безопасности, а также во исполнение обязательств о неразглашении!